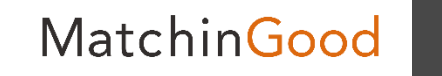

操作マニュアル

# WorkinGood利用マニュアル <派遣先責任者様向け>

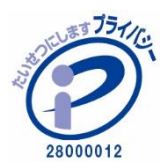

matchingood confidential material.

最終更新日:2023年12月21日(木)

目次

MatchinGood 2

| WorkinGoodの新規登録   | •••   | 3  |
|-------------------|-------|----|
| 既に登録済みの場合のアカウント登録 | •••   | 6  |
| ログイン              | •••   | 10 |
| 実績画面              | •••   | 12 |
| 契約画面              | •••   | 20 |
| お知らせ画面            | •••   | 23 |
| 問合わせ先画面           | •••   | 24 |
| 設定画面              | • • • | 25 |

## WorkinGoodの新規登録

MatchinGood

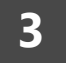

#### 1. 登録メールの受信

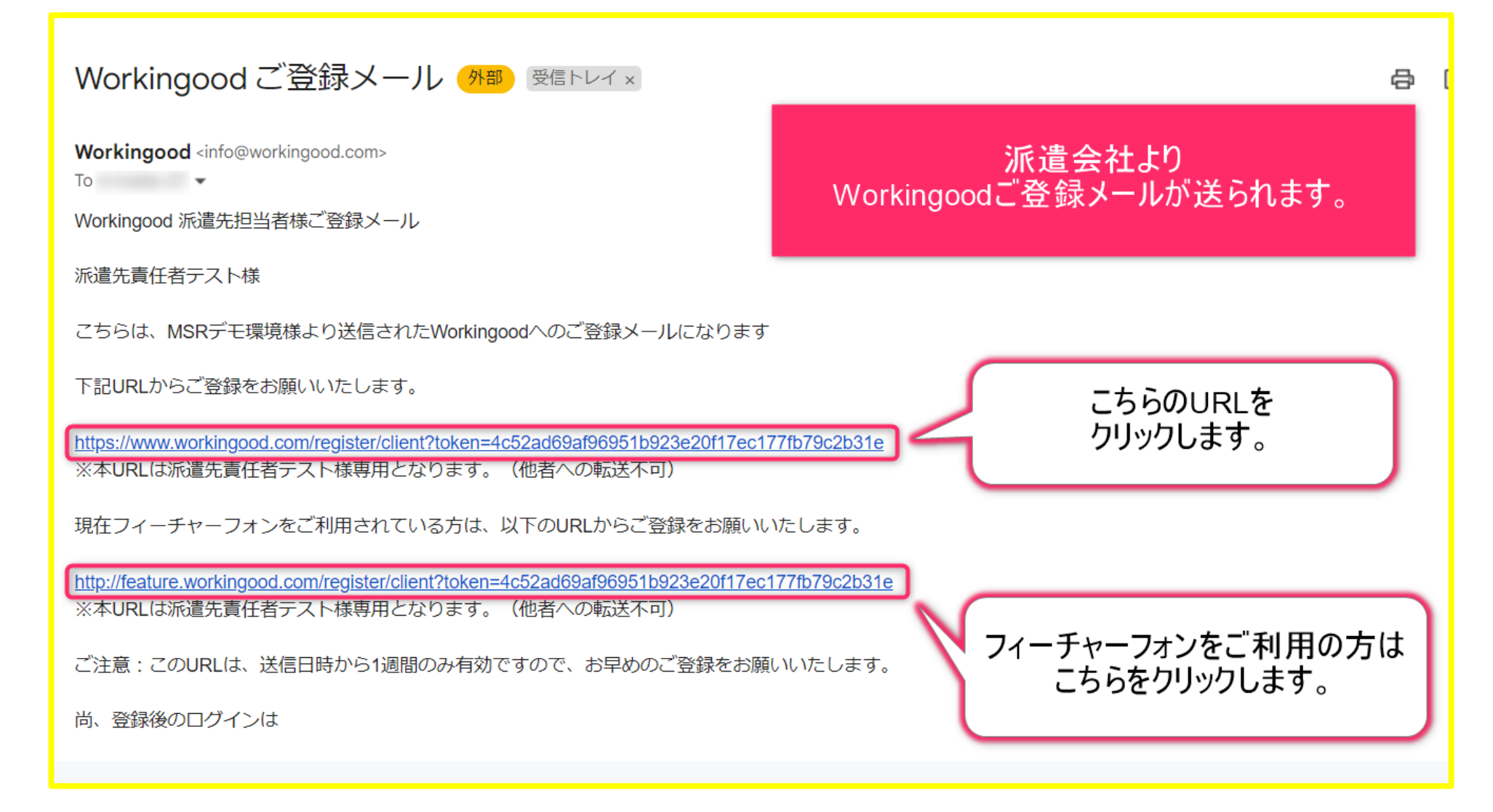

# WorkinGoodの新規登録

MatchinGood

4

#### 2. 登録情報の入力

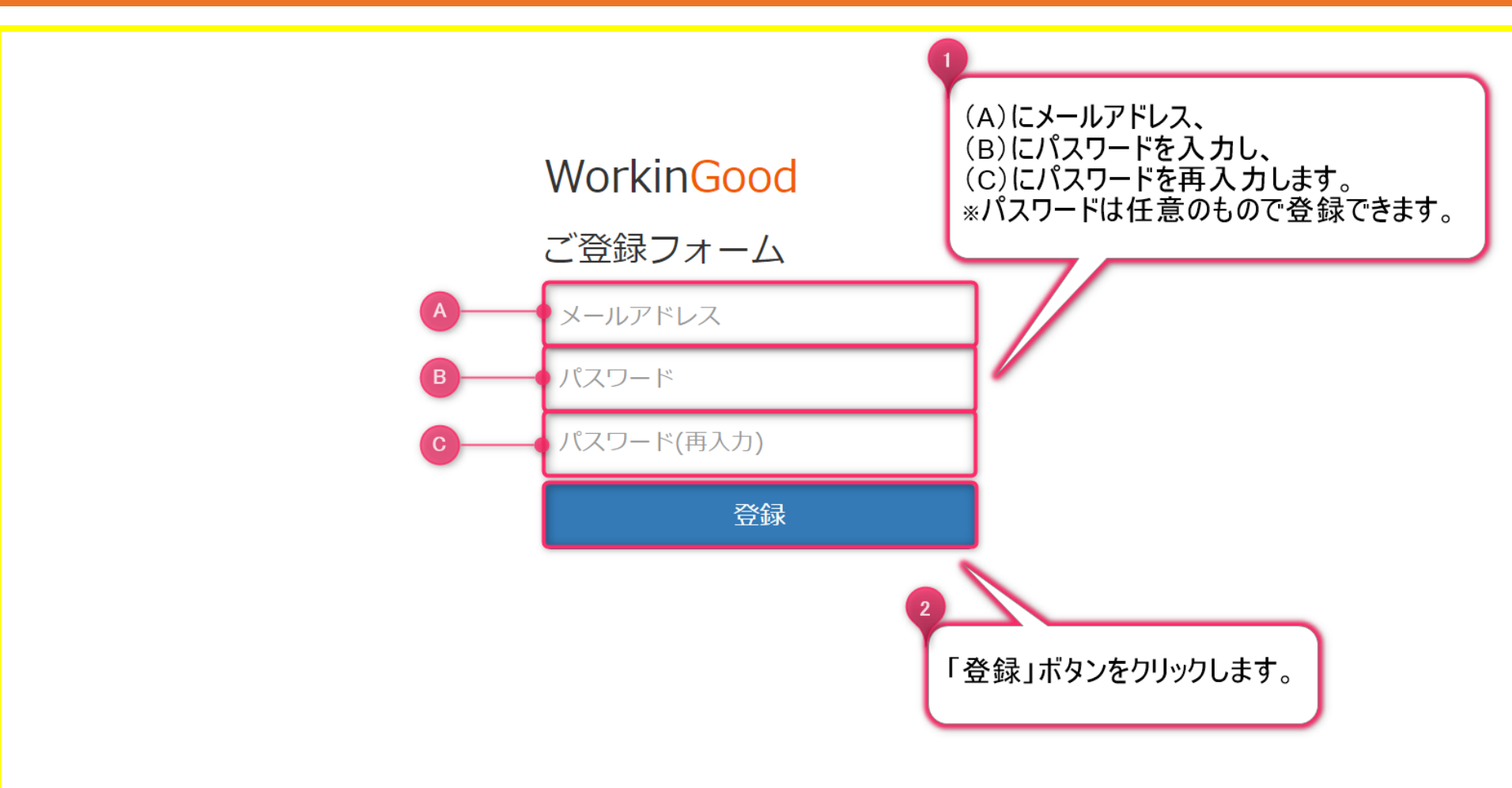

# WorkinGoodの新規登録

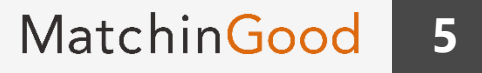

#### 3. 登録の完了

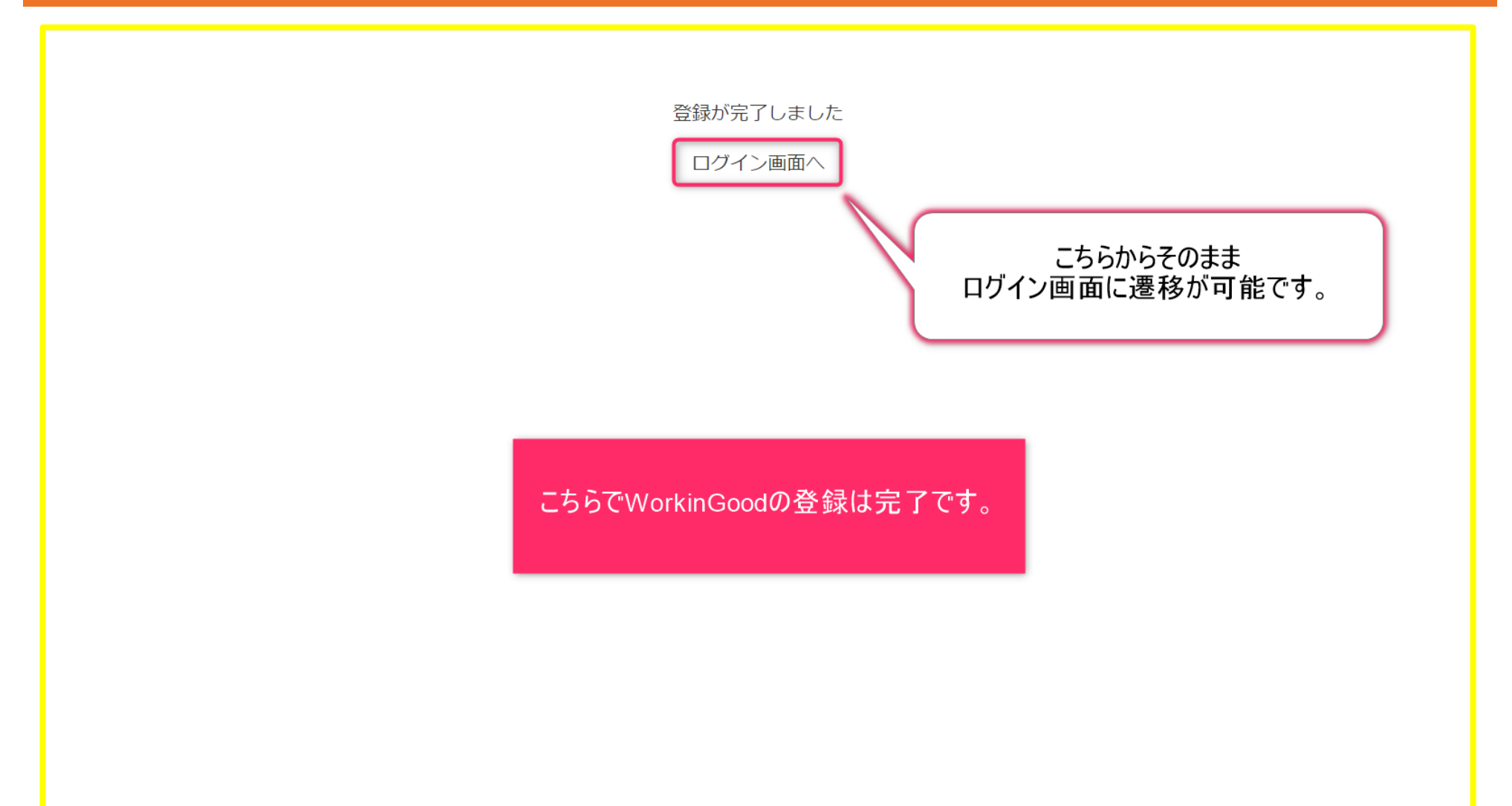

# 既に登録済みの場合のアカウント登録

#### 1. 登録メールの受信

Workingood ご登録メール **外**部 受信トレイ×

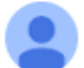

Workingood <info@workingood.com> То 💌

Workingood 派遣先担当者様ご登録メール

派遣先責任者テスト様

こちらは、MSRデモ環境様より送信されたWorkingoodへのご登録メールになります

下記URLからご登録をお願いいたします。

https://www.workingood.com/register/client?token=f4e3b07214a2ce17cb787b39fc83081c0a59e7eb ※本URLは派道先貢仕者ナスト穂卑用となります。(他者への転达不可)

現在フィーチャーフォンをご利用されている方は、以下のURLからご登録をお願いいたします。

http://feature.workingood.com/register/client?token=f4e3b07214a2ce17cb787b39fc83081c0a59e7eb

※本URLは派道先責任者テスト様専用となります。(他者への転送不可)

ご注意:このURLは、送信日時から1週間のみ有効ですので、お早めのご登録をお願いいたします。

尚、登録後のログインは

https://www.workingood.com/login

からお願い致します。

既にアカウントをお持ちて、 別の派遣先の責任者として アカウント登録する場合の方法をご案内します。

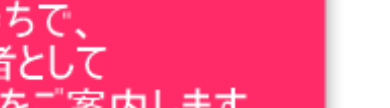

MatchinGood

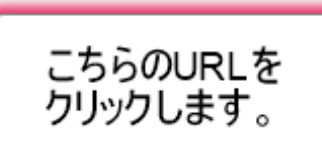

フィーチャーフォンをご利用の方は こちらをクリックします。

2. 登録フォーム画面での操作

#### WorkinGood

ご登録フォーム

メールアドレス

パスワード

パスワード(再入力)

登録

すでにアカウントをお持ちの方はこちらへ

# 既に登録済みの場合のアカウント登録

MatchinGood

8

#### 3. 登録情報の入力

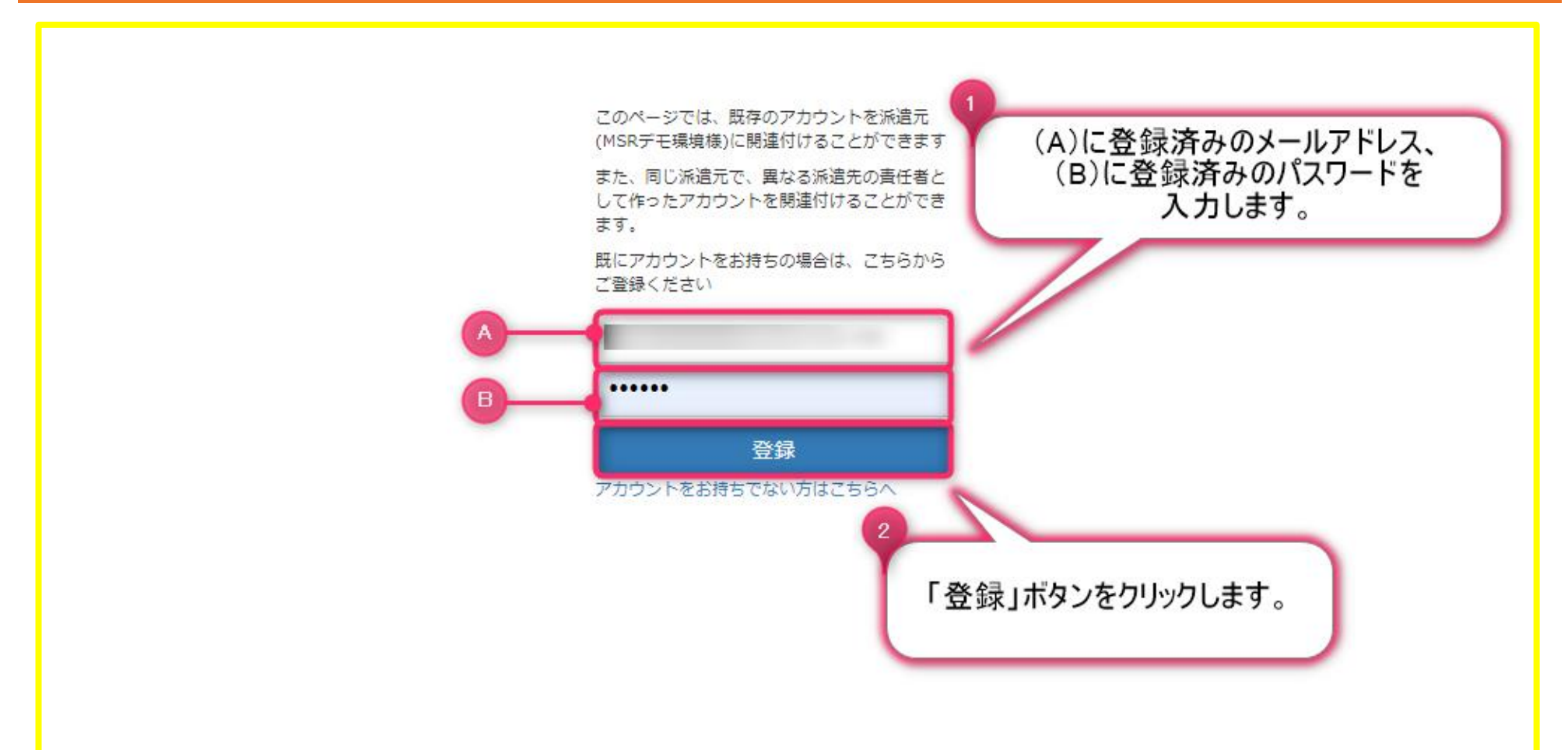

# 既に登録済みの場合のアカウント登録

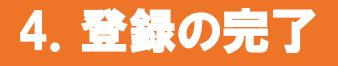

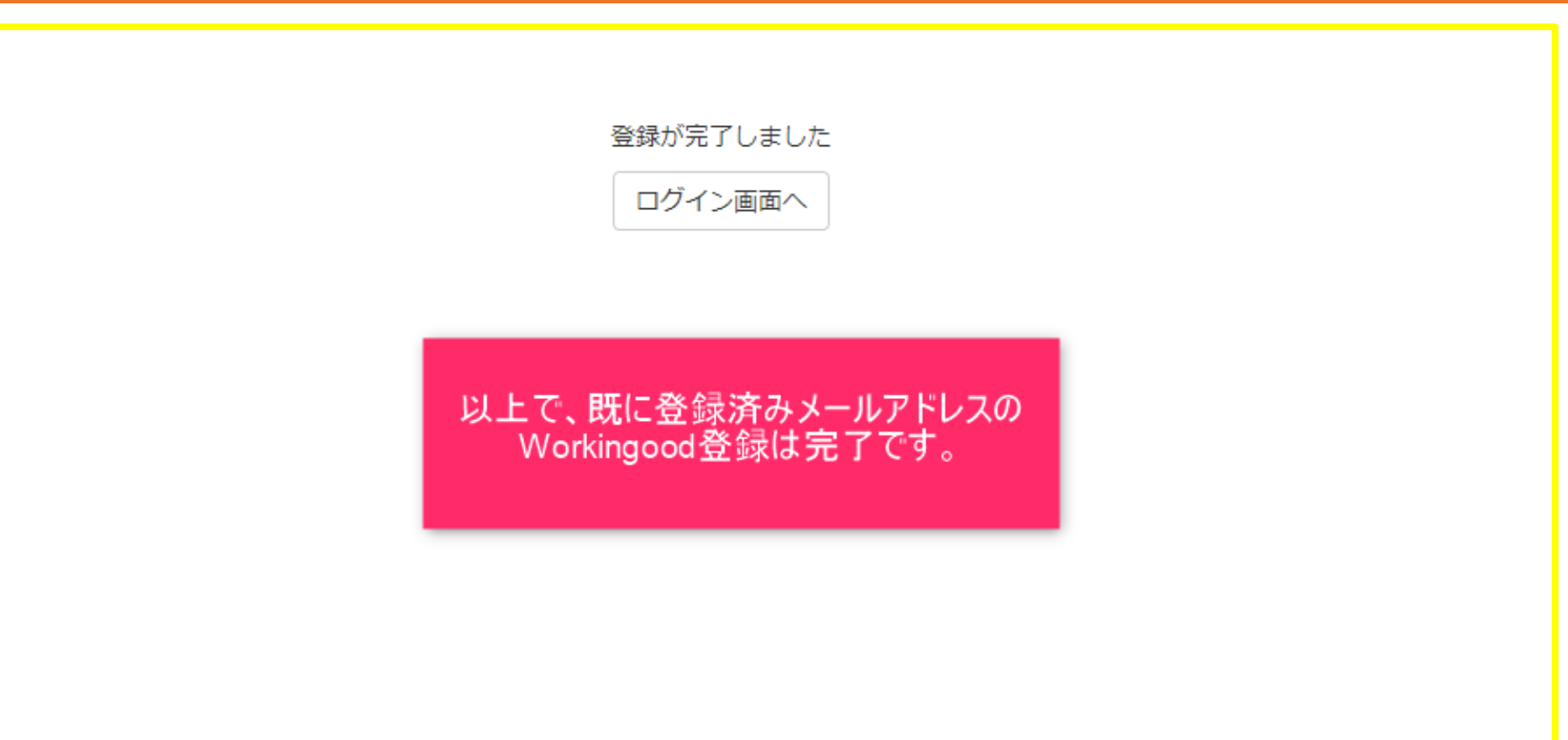

MatchinGood

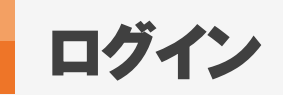

#### 1. ログイン画面への遷移

#### Workingood ご登録メール Man 受信トレイ×

Workingood <info@workingood.com> То .

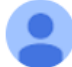

Workingood 派遣先担当者様ご登録メール

派遣先責任者テスト様

こちらは、MSRデモ環境様より送信されたWorkingoodへのご登録メールになります

下記URLからご登録をお願いいたします。

https://www.workingood.com/register/client?token=4c52ad69af96951b923e20f17ec177fb79c2b31e ※本URLは派遣先責任者テスト様専用となります。(他者への転送不可)

現在フィーチャーフォンをご利用されている方は、以下のURLからご登録をお願いいたします。

http://feature.workingood.com/register/client?token=4c52ad69af96951b923e20f17ec177fb79c2b31e ※本URLは派遣先責任者テスト様専用となります。(他者への転送不可)

ご注意:このURLは、送信日時から1週間のみ有効ですので、お早めのご登録をお願いいたします。

尚、登録後のログインは

https://www.workingood.com/login

こちらのURLをクリックします。

派遣会社から届いた登録メールより、

WorkinGoodのログイン画面に遷移可能です。

11:45 (17 分前)

からお願い致します。

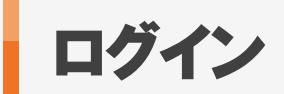

#### 2. ログイン画面での操作

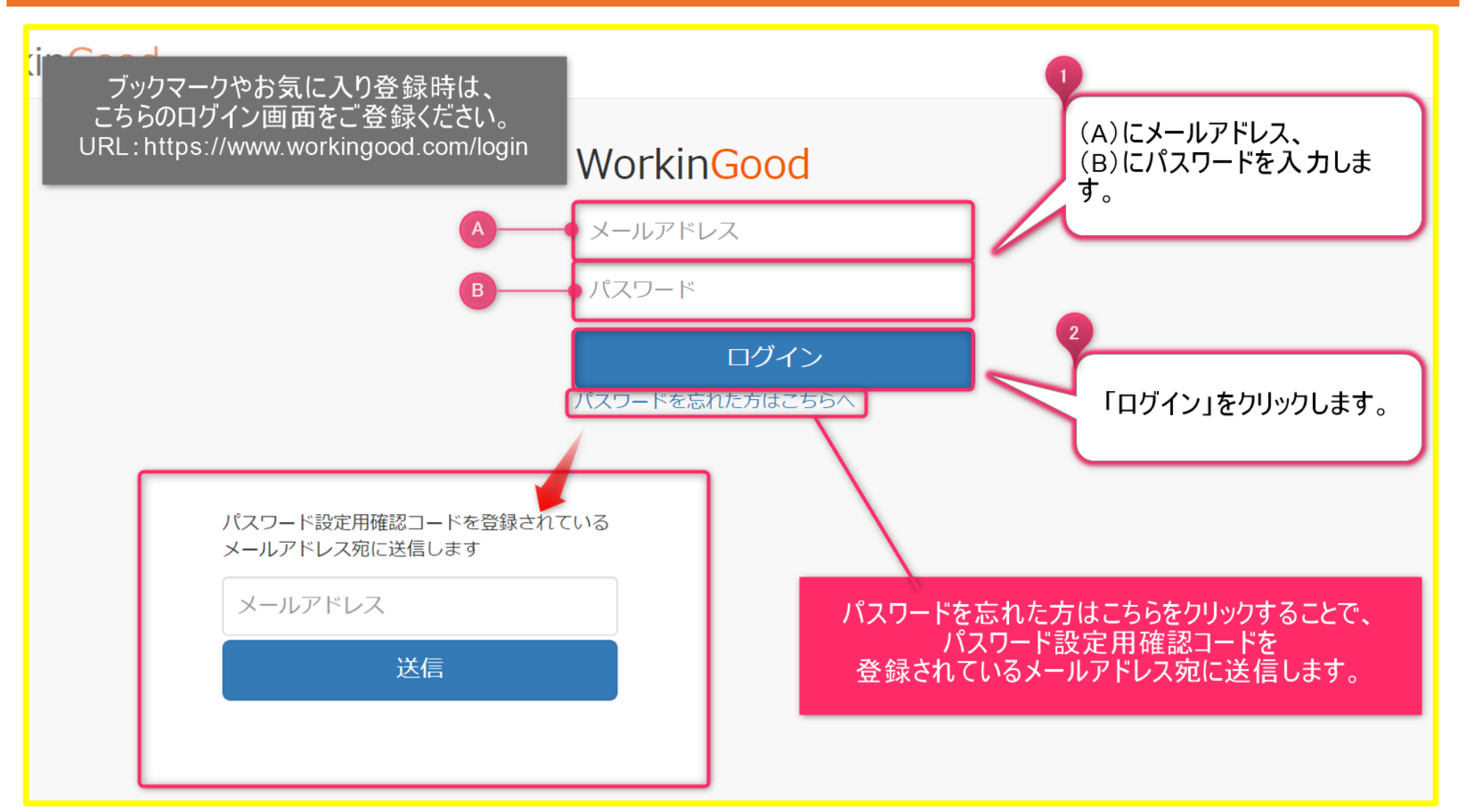

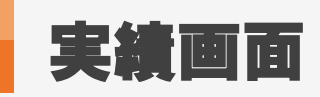

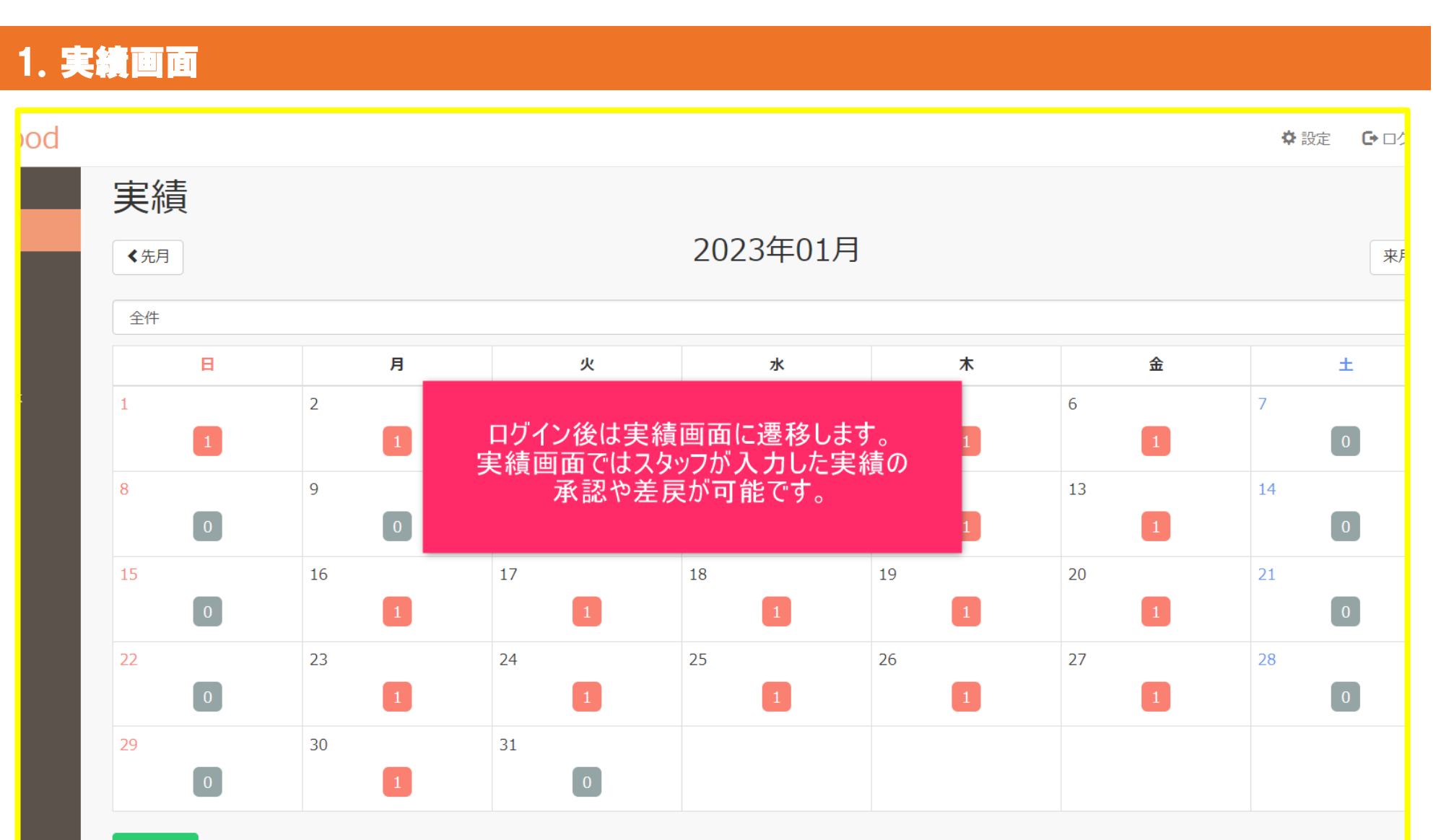

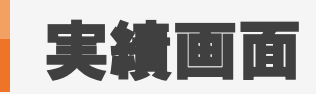

#### 2. 実績の承認①

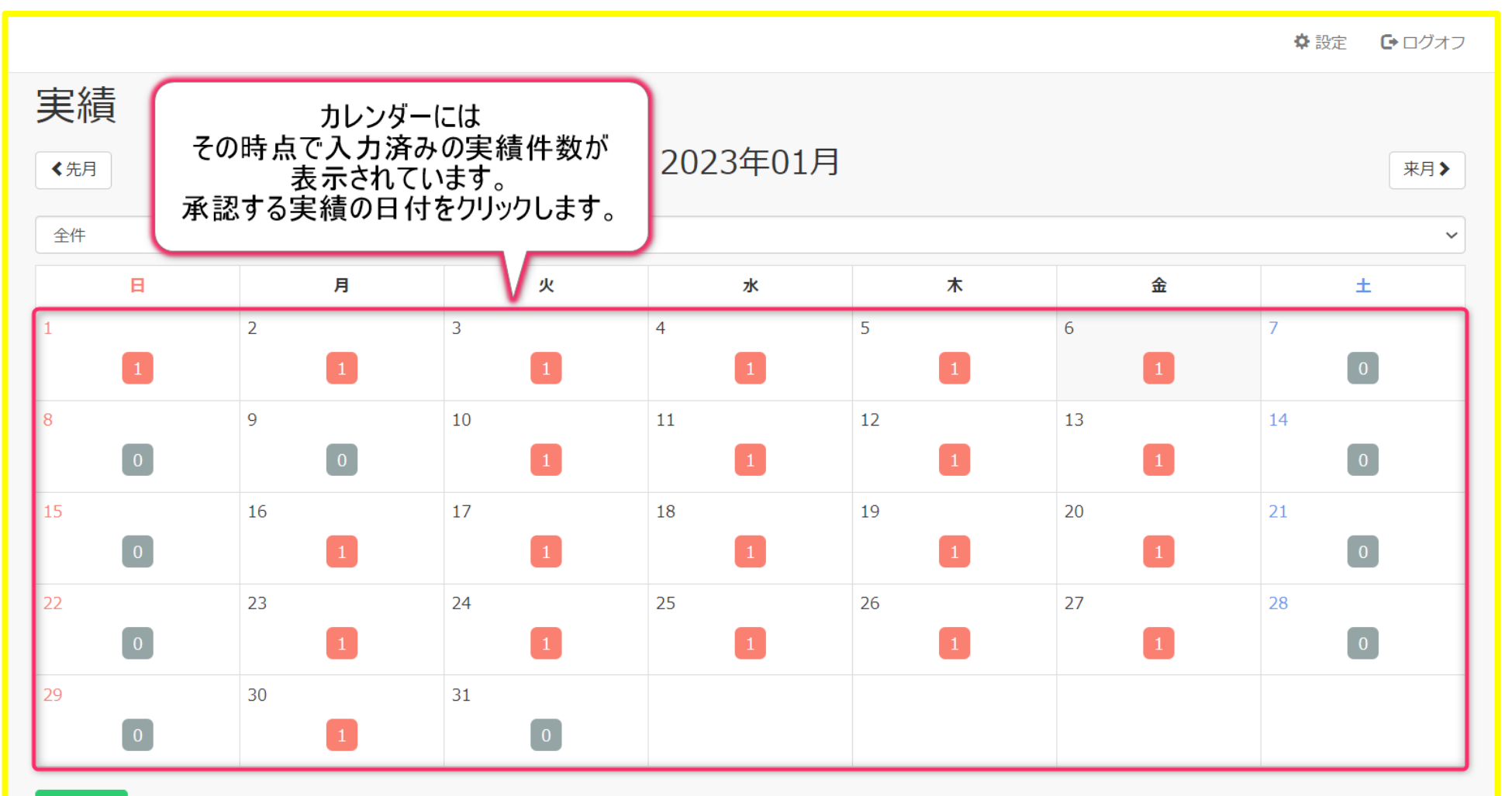

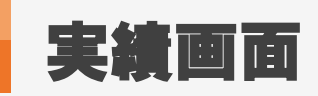

3. 実績の承認②

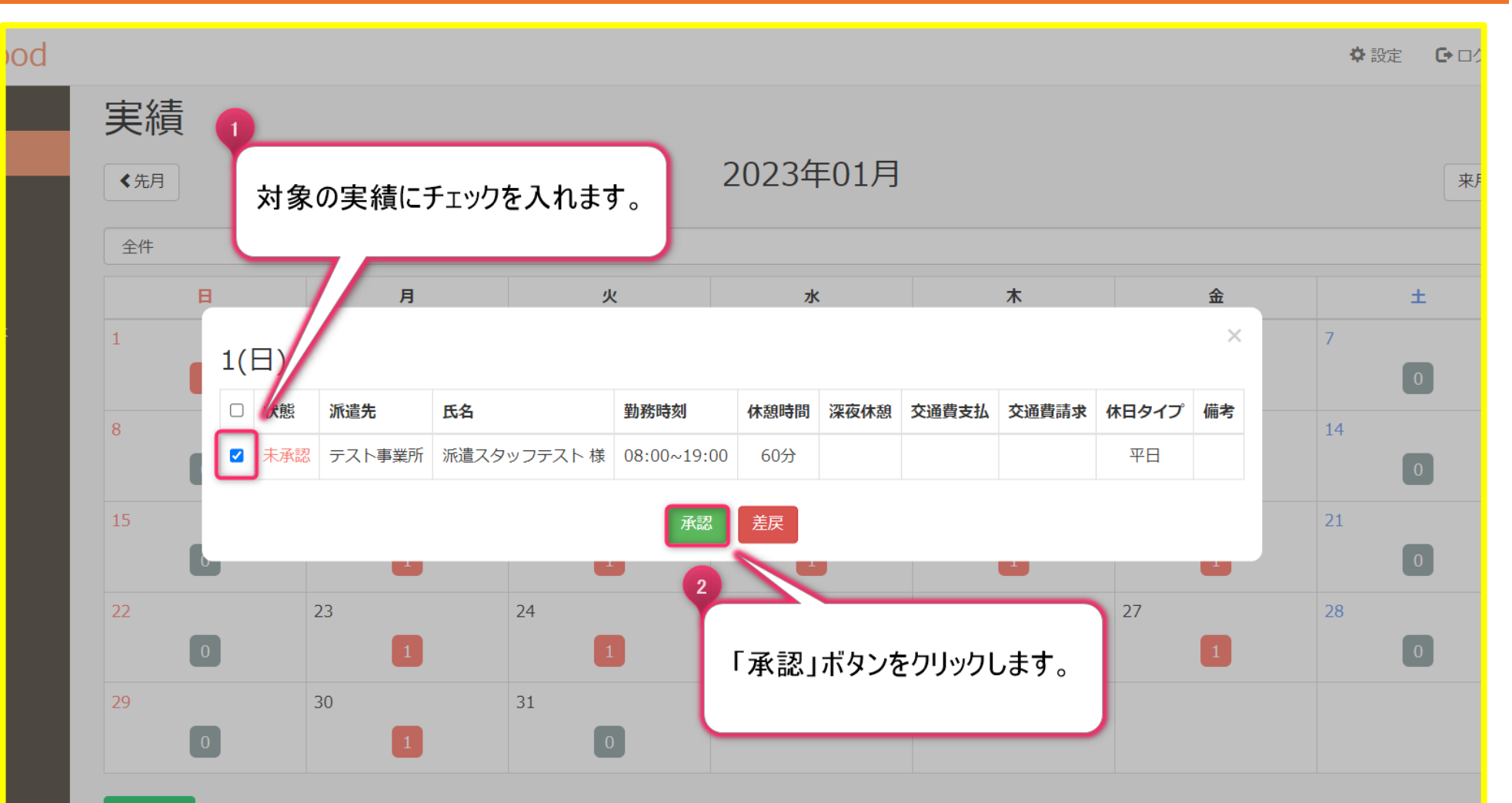

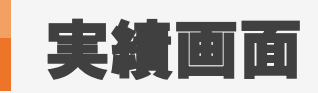

### 4. 承認後の表示

| <b>実績</b><br>< 先月 |    |        |        |        |       |             |      |      |       |       |       |     |
|-------------------|----|--------|--------|--------|-------|-------------|------|------|-------|-------|-------|-----|
| В                 |    | 月      | 3      | κ.     |       | 水           |      | 木    |       | 金     |       | ±   |
| 1                 | 2  |        | 3      |        | 4     |             | 5    |      | 6     |       | 7     |     |
| 8                 | 9  | 1(日)   | 派遣先    | 氏名     |       | 勤務時刻        | 休憩時間 | 深夜休憩 | 交通費支払 | 交通費請求 | 休日タイプ | ×備考 |
| 15                | 16 | ☑ 承認済み | テスト事業所 | 派遣スタッフ | テスト 様 | 08:00~19:00 | 60分  |      |       |       | 平日    |     |
| 0                 |    |        |        |        |       | 承認          | 差戻   |      |       |       |       |     |
| 22                | 23 | 1      | 24     | 1      | 25    | 1           | 26   | 1    | 27    | 1     | 28    | 0   |
| 29                | 30 | _      | 31     |        |       |             |      |      |       |       |       |     |

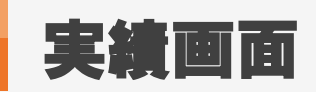

#### 5. 実績の差戻

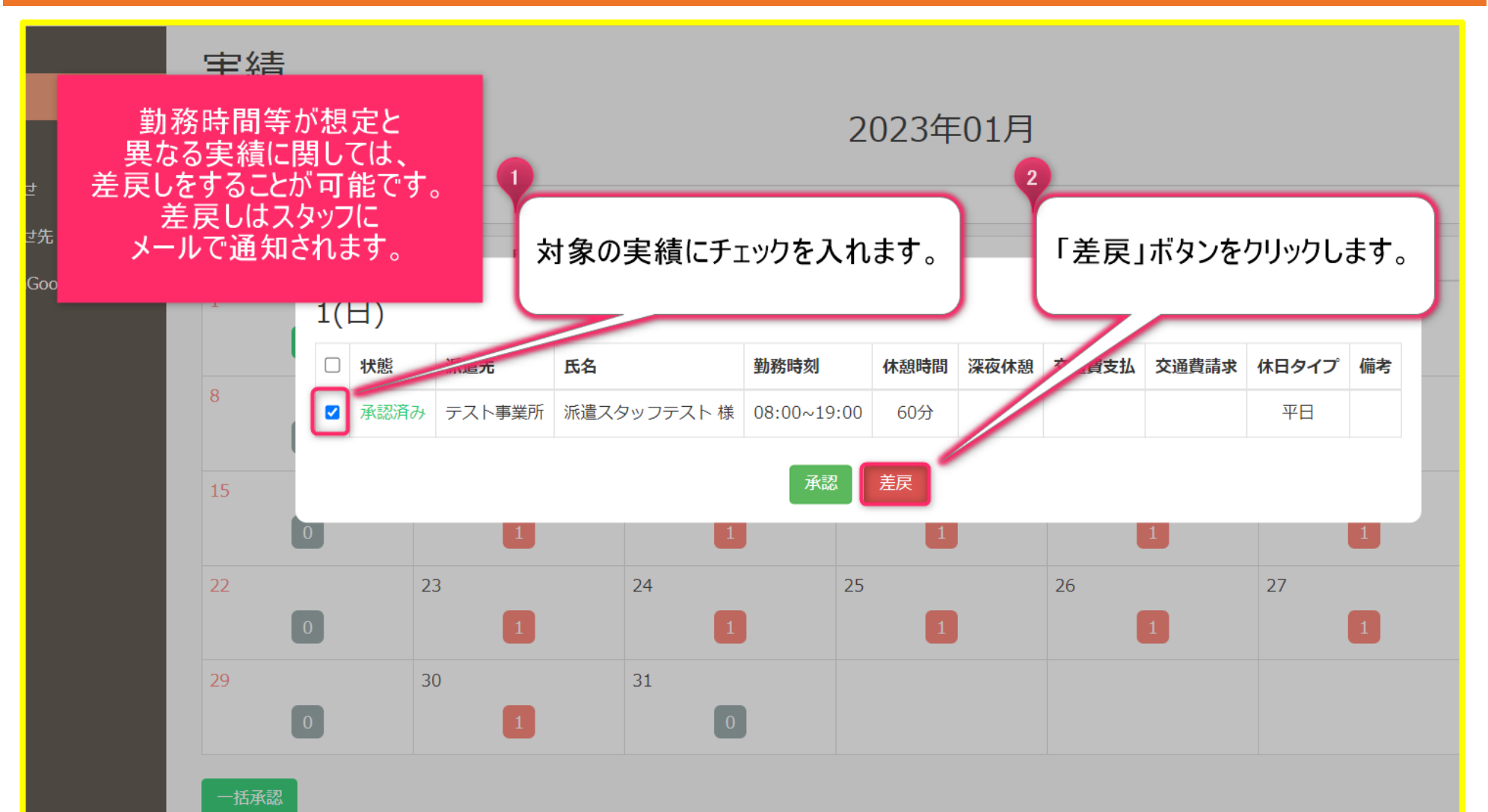

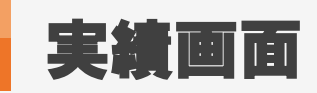

### 6. 差戻後の表示

| d |                                                                                                    |   |    |          |          |          |         |          |      |      |       |       |       | ✿ 設定 | <b>C•</b> D1 |
|---|----------------------------------------------------------------------------------------------------|---|----|----------|----------|----------|---------|----------|------|------|-------|-------|-------|------|--------------|
|   | <ul> <li>実糸</li> <li>差戻操作を行うと、</li> <li>カレンダー上の実績件数表示が赤に変わり、</li> <li></li> <li>く焼         実績詳細のウィンドウで         状態が「未承認」になります。     </li> </ul> |   |    |          |          |          |         | 2023年01月 |      |      |       |       |       |      | 来            |
|   |                                                                                                    | B |    | 月        |          | 火        | ;       | ĸ        |      | 木    |       | 金     |       |      | ±            |
|   | 1                                                                                                    | _ | 2  |          | 3        |          | 4       |          | 5    |      | 6     |       | 7     |      |              |
|   | 8                                                                                                    | 1 | 9  | 1(日)     |          |          |         |          |      |      |       |       |       | ×    |              |
|   |                                                                                                    | 0 |    | □ 状態     | 派遣先      | 氏名       | 勤務      | 時刻       | 休憩時間 | 深夜休憩 | 交通費支払 | 交通費請求 | 休日タイプ | 備考   | P            |
|   | 15                                                                                                    | _ | 16 | □ 未承認    | ∞ テスト事業所 | 派遣スタッフテス | スト様 08: | 00~19:00 | 60分  |      |       |       | 平日    |      |              |
|   | 22                                                                                                    | 0 | 23 | 承認    差戻 |          |          |         |          |      |      | Ľ     |       |       |      |              |
|   |                                                                                                    | 0 |    | 1        |          | 1        |         | 1        |      | 1    |       | 1     |       |      | 0            |
|   | 29                                                                                                    | 0 | 30 | 1        | 31       | 0        |         |          |      |      |       |       |       |      |              |
|   | 一括承                                                                                                    | 汉 |    |          |          |          |         |          |      |      |       |       |       |      |              |

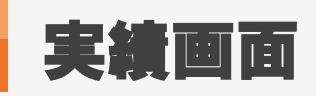

#### 7. 実績の一括承認①

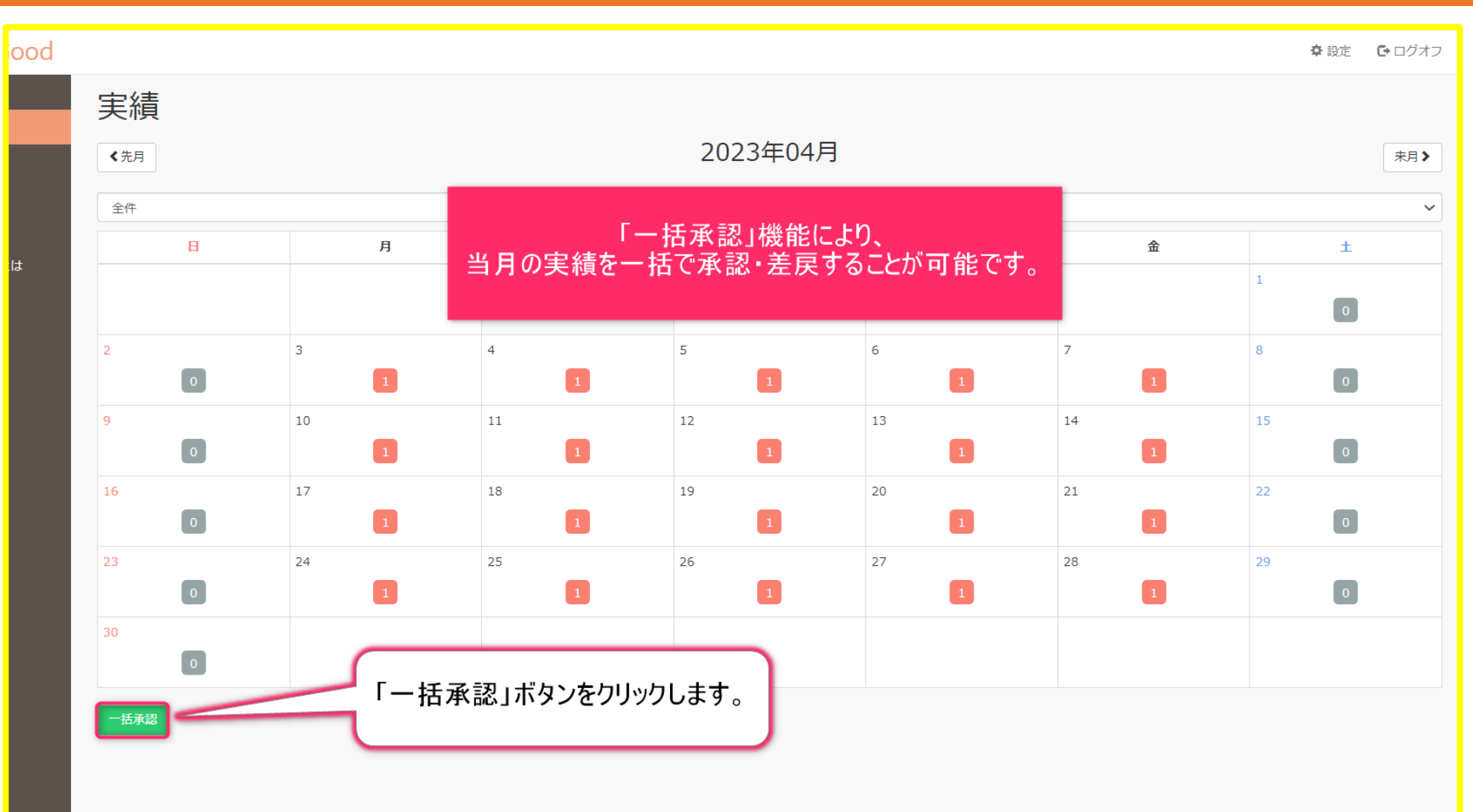

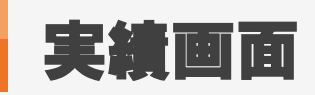

#### 8. 実績の一括承認②

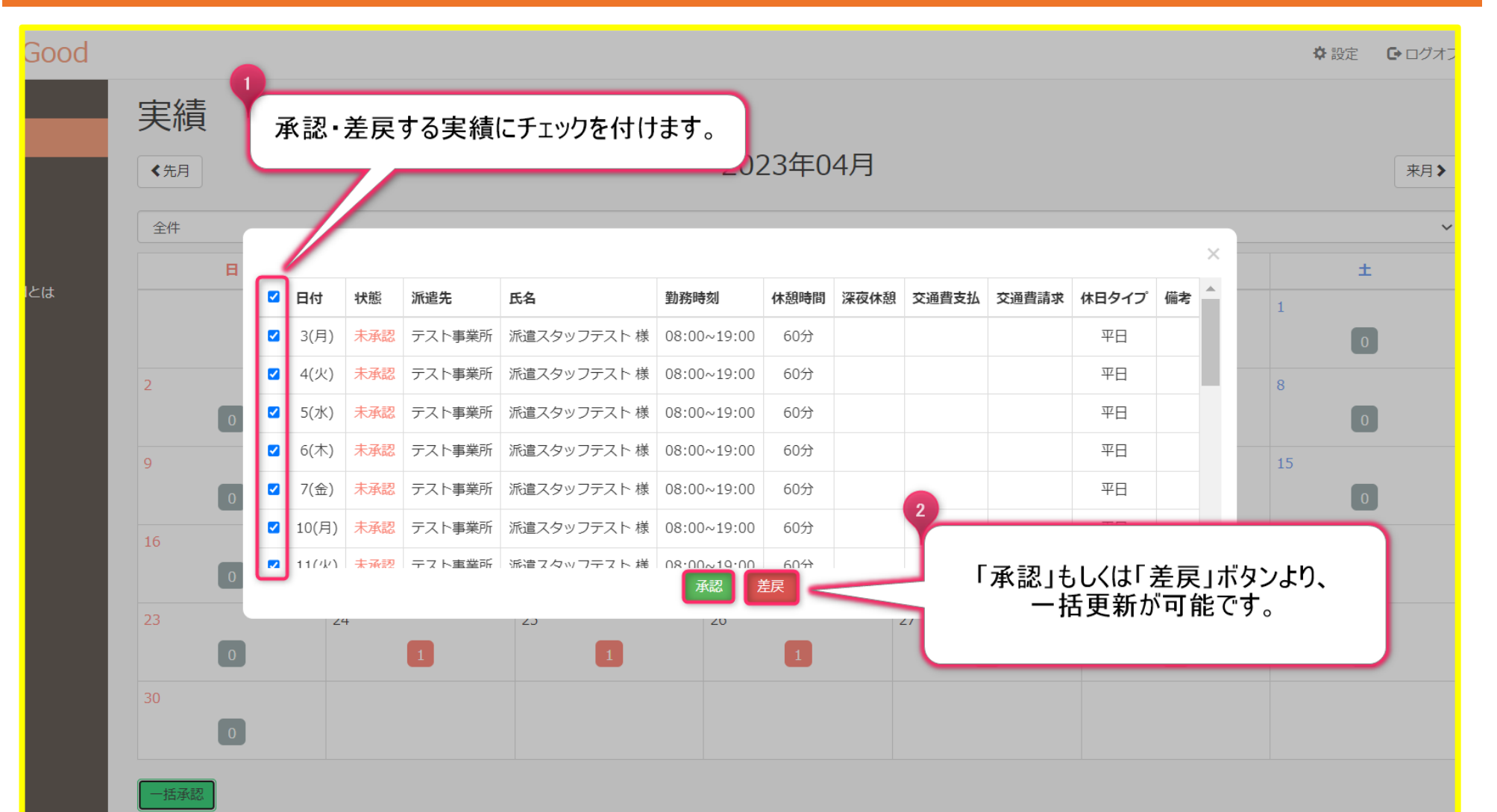

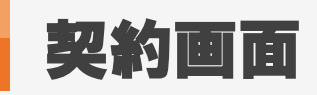

| 1. 契 | 約画面      |       |                 |      |               |
|------|----------|-------|-----------------|------|---------------|
| od   |          |       |                 | 🌣 設定 | <b>G</b> • 0% |
|      | 契約       |       |                 |      |               |
|      | ≪先月      |       | 2023年01月        |      | 来月            |
|      | 承認する 契約書 |       |                 |      |               |
|      | 契約番号     |       | 1283            |      |               |
|      | 派遣先      |       |                 |      |               |
|      | スタッフ名    |       | 契約画面では、         |      |               |
|      | 期間       |       | 契約の詳細確認、        |      |               |
|      | 時間帯      | 契約の承認 | 念、突動者の出力寺が可能で9。 |      |               |
|      | 請求種別     |       |                 |      |               |
|      | 基本請求     |       | 3,000円          |      |               |
|      | 法定内残業    |       | 3,000.00円       |      |               |
|      | 法定外残業    |       | 3,750.00円       |      |               |
|      | 法定休日単価   |       | 4,050.00円       |      |               |
|      | 所定休日単価   |       | 3,000.00円       |      |               |
|      | 深夜残業手当   |       | 750.00円         |      |               |
|      | 不就労控除    |       | 30,000.00円      |      |               |

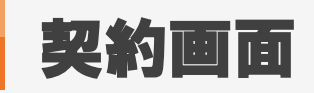

#### 2. 契約書の確認

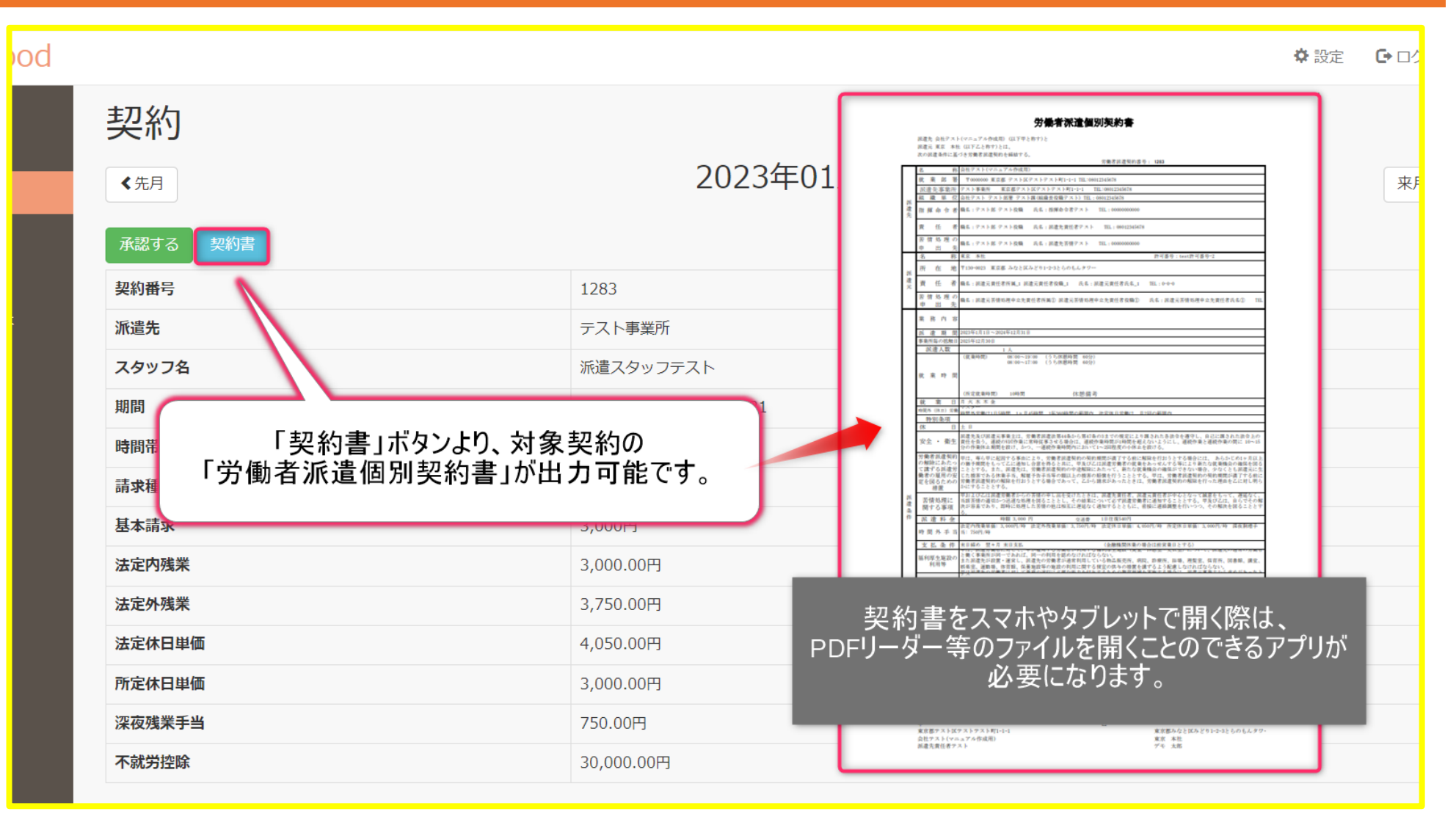

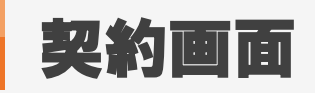

### 3. 契約の承認

| WorkinGood                                                           |                            |               |                                   |  |
|----------------------------------------------------------------------|----------------------------|---------------|-----------------------------------|--|
| <ul> <li>▲ 予定</li> <li>山 実績</li> <li>国 契約</li> <li>③ お知らせ</li> </ul> | 契約<br>《 <sub>新</sub>       |               | 2023年01月                          |  |
| ▲ 問合わせ先                                                              | 承認する 契約書 契約書 契約書           |               | 1283                              |  |
| 3 WorkinGoodとは                                                       | 派遣先                        |               | テスト事業所                            |  |
|                                                                      | スタッフ名                      |               | 派遣スタッフテスト                         |  |
|                                                                      | 期間                         |               |                                   |  |
|                                                                      | 時間帯                        | 「承認する」ボタ      | ンをクリックすることで                       |  |
|                                                                      | 請求種別                       | 笑利が承認されたことを派: | 喧云杠が唯認り能になりまり。                    |  |
|                                                                      | 基本請求                       |               |                                   |  |
|                                                                      | 法定内残業                      |               | 3,000.00円                         |  |
|                                                                      | 法定外残業                      |               | 3,750.00円                         |  |
|                                                                      |                            |               |                                   |  |
|                                                                      | 法定休日単価                     |               | 4,050.00円                         |  |
|                                                                      | 法定休日単価<br>所定休日単価           |               | 4,050.00円<br>3,000.00円            |  |
|                                                                      | 法定休日単価<br>所定休日単価<br>深夜残業手当 |               | 4,050.00円<br>3,000.00円<br>750.00円 |  |

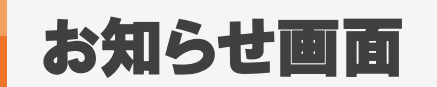

#### 1. お知らせ画面

| Good |                                                                            |                                  | ✿ 設定 | <b>€</b> ログオ |
|------|----------------------------------------------------------------------------|----------------------------------|------|--------------|
|      | お知らせ                                                                       |                                  |      |              |
|      | テスト株式会社                                                                    |                                  |      |              |
|      | 最終更新日時: 2023-02-09 11:57:03                                                |                                  |      |              |
| しとは  | 最終更新日時: 2021-04-05 18:52:05 添付<br>画像添付もできます<br>最終更新日時: 2018-02-28 15:31:47 | お知らせ画面では、<br>派遣会社からの通知事項を確認可能です。 |      |              |
|      | test家学<br>説明会実施予定日<br>oo年〇月〇日                                              |                                  |      |              |
|      |                                                                            |                                  |      |              |
|      |                                                                            |                                  |      |              |

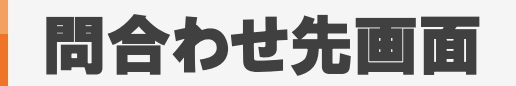

#### 1. 問合わせ先画面

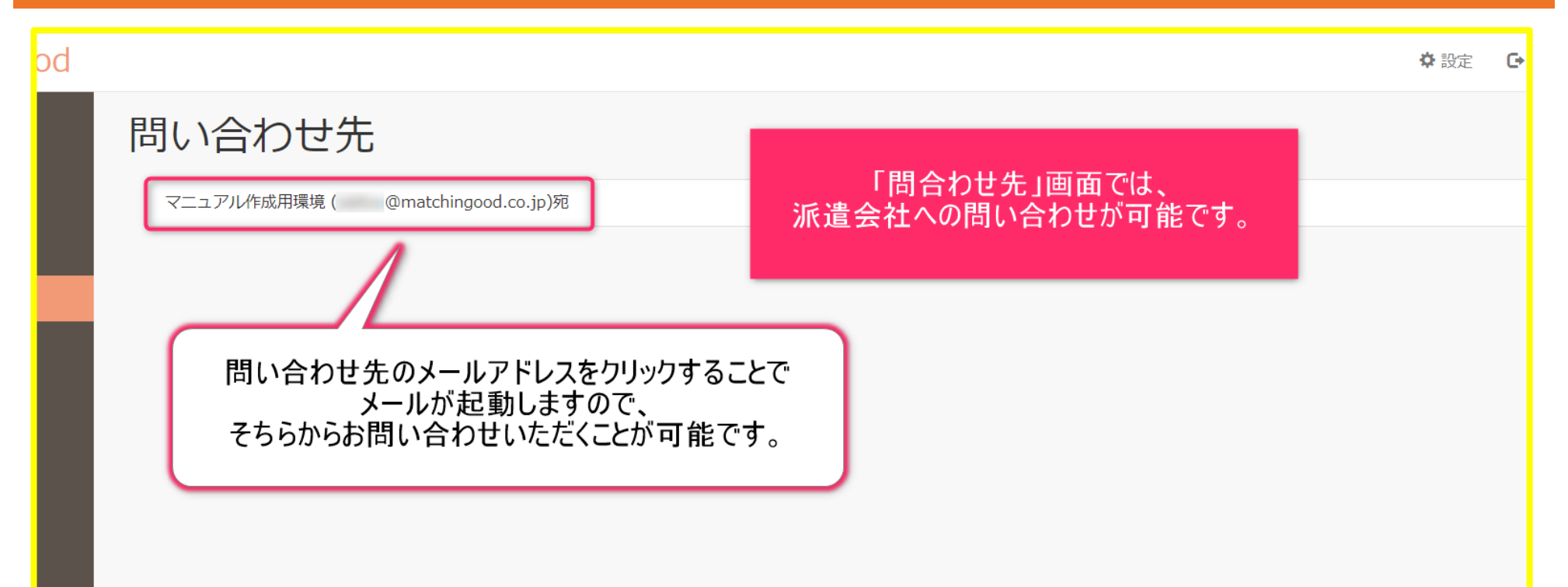

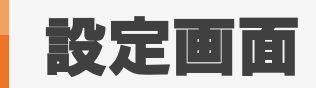

#### 1. 設定画面 lood 🗘 設定 Г 設定 画面右上の「設定」をクリックして 画面を表示します。 古いパスワード 新しいパスワード メールアドレス変更 パスワード確認 変更 は 設定画面では、 パスワードの変更、メールアドレスの変更が可能です。

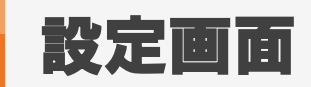

#### 2. パスワードの変更方法

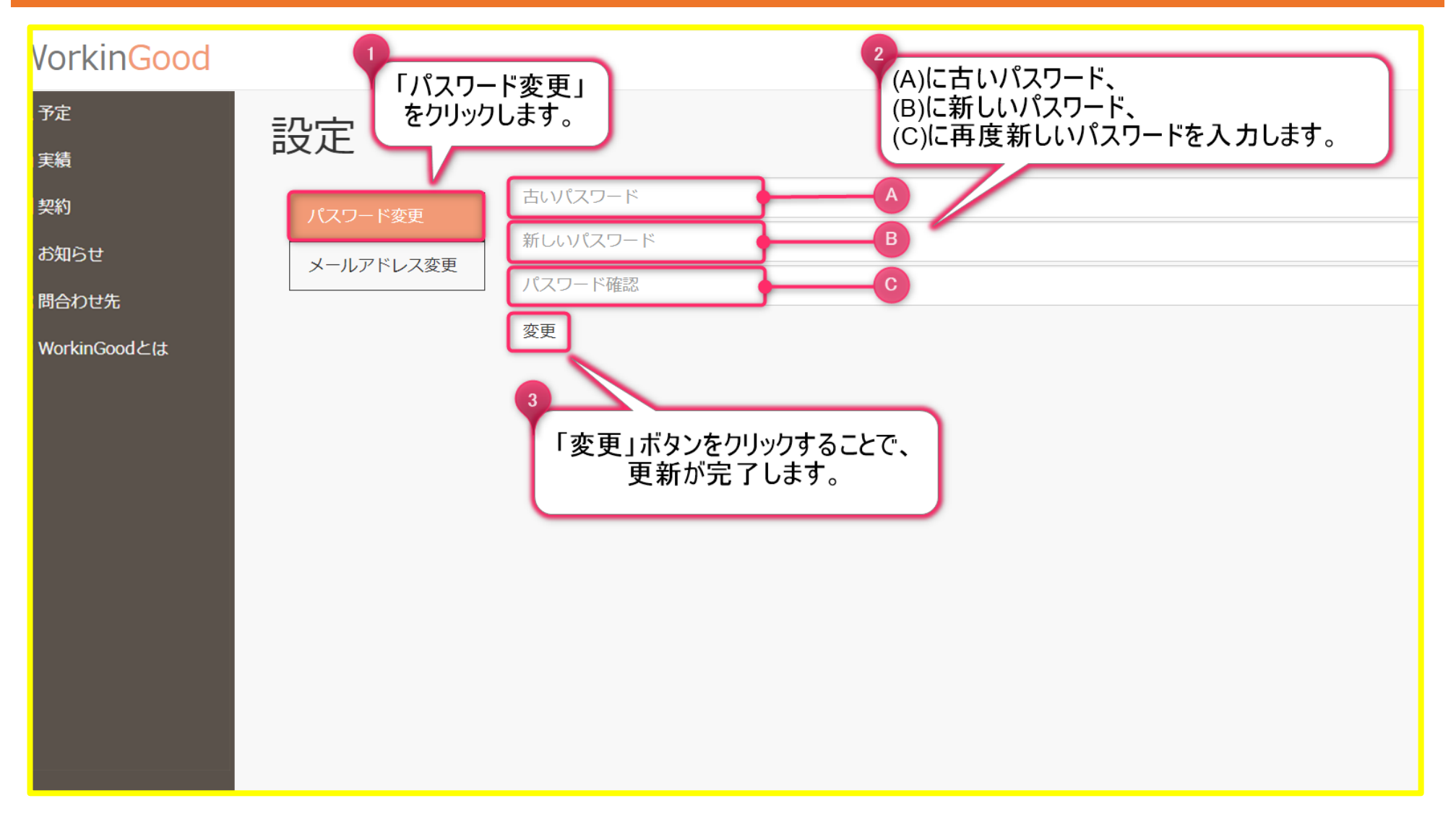

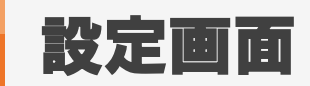

MatchinGood 27

#### 3. メールアドレスの変更方法

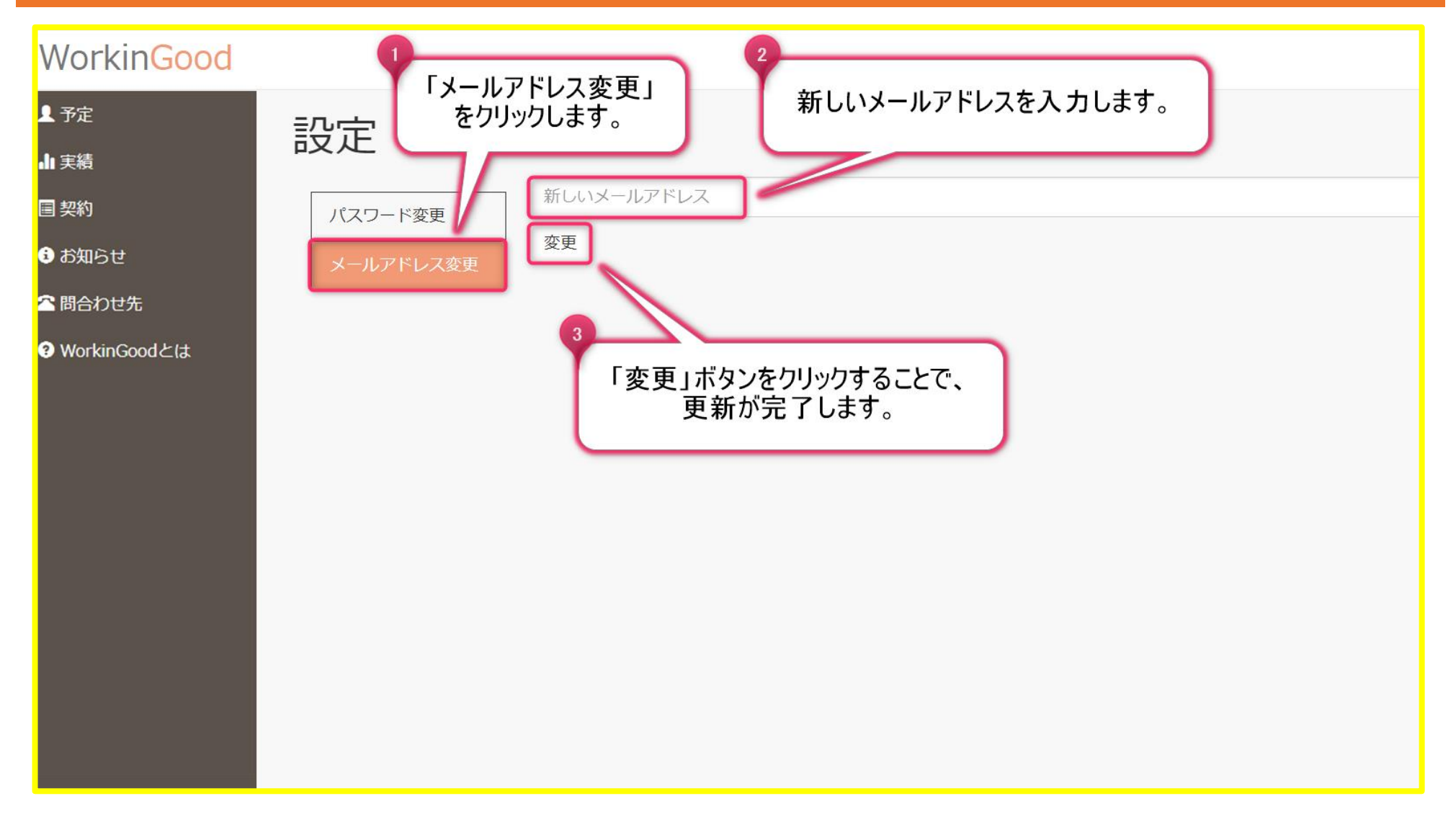